## ○設定前の準備

- 大学のメールアドレス以外の個人メールアドレス(携帯メールやフリーメール)をご用意ください。 (例)  $OOO@gmail.com \times \times \times @docomo.ne.jp など$
- 手順1. パスワード設定システム(学内LAN限定)にアクセスし、ログインします。

https://newsystem2020.cnc.u-ryukyu.ac.jp/setpass/

| ユーザ名 :              |                                                                               |  |
|---------------------|-------------------------------------------------------------------------------|--|
| パスワード:              |                                                                               |  |
| 区分:                 | ユーザID登録 ・                                                                     |  |
|                     | ログイン                                                                          |  |
| 各身分は、以下の区分をお選びください。 |                                                                               |  |
| 区分                  | 身分など                                                                          |  |
| フーザID登録             | 学生、非常勤講師、                                                                     |  |
|                     | (3) 報見、事務職員寺                                                                  |  |
| 図書館                 | 彩城良、事務城良寺   図書館職員                                                             |  |
| 図書館<br>Webサービス<br>用 | <ul> <li>3(域見、事務域見寺</li> <li>図書館職員</li> <li>Webサービスに関係するアカウ<br/>ント</li> </ul> |  |

手順2.「パスワードを忘れた時のためにメールアドレスの登録をしてください。」と出るので、「OK」をクリックします。

| 国立大学法人 琉球大学<br>統合アカウント管理システム | ・総合情報処理センター                          | Ver9.0.0 |
|------------------------------|--------------------------------------|----------|
| <b>アカウントIDとパスワード</b> を入力してく  | ださい。<br>問合せ先                         |          |
| アカウントID:<br>パスワード: ・・・・・・・   |                                      |          |
| ログイン                         |                                      |          |
|                              |                                      |          |
|                              |                                      |          |
|                              | パスワードを忘れた時のためにメールアドレ<br>スの登録をしてください。 |          |
|                              | ОК                                   |          |

## 手順3. 個人のメールアドレスを入力し、登録します。

| 0             | 個人メールの登録                                      |      |
|---------------|-----------------------------------------------|------|
| ( <b>1</b> 24 | ,個人用の <b>メールアドレス</b> を入力してください。               | 間合せ先 |
| メールアドレス       | 受信チェック                                        |      |
| 確認入力          |                                               |      |
|               |                                               |      |
|               | 【注意事項】                                        |      |
|               | パスワードを忘れた際に必要となります。                           |      |
|               | 大学が発行したメールアドレス(@***.u-ryukyu.ac.jp)は、登録できません。 |      |
|               | 登録できるメールアドレスは、1つのみです。                         |      |

手順4.登録されたメールアドレス宛に30分有効のパスワード設定用URLが届くので確認してください。

| 個人メールの登録                                       |
|------------------------------------------------|
| @ 宛にメールを送信しました。                                |
| メールに記載されたURLにアクセスしてください。                       |
| 30分以内にアクセスがなければ、個人メールの登録は無効となります。              |
| もし、翌日になってもメールが届かない場合は、迷惑メールフォルダに分類されていないかを確認し、 |
| 再度同様の操作を行ってください。                               |
|                                                |
|                                                |

手順5. 登録したメールアドレス宛に届いた URL にアクセスすると以下の画面になるので、引き続きパスワードの設定を行います。

| 🧿 個人メールの登録                             |
|----------------------------------------|
| 】さん 個人メールの登録が終了しました。                   |
| <b>登録したメールアドレス</b> にてパスワード再発行が可能となります。 |
|                                        |
|                                        |
|                                        |
|                                        |
|                                        |
|                                        |
| パスワードが変更されていません。                       |
| ハスワート変更を行います。                          |
| ОК                                     |

## 手順6.9月7日(月)以降に使用する新しいパスワードを入力してください。

| 🧿 パスワードの変更                                                |   |
|-----------------------------------------------------------|---|
| 【 】 さん 新しいパスワードを入力してください。                                 |   |
|                                                           |   |
|                                                           |   |
|                                                           | 1 |
| (注意事項) バスラートの人力染什<br>使用可能文字は、半角英数字・結殊記号(1#\$%&-@)を用いて下さい。 | - |
| パスワードは、8~16文字で設定して下さい。                                    |   |
| パスワードは、英小文字、英大文字、数字、特殊記号を混在させて設定し                         |   |
| てください。                                                    |   |
| パスワードは、ユーザIDと同一の文字列は使用しないでください。                           | ] |

手順6(注意事項)

- ・同じパスワードは使用できません。
- ・「パスワードの入力条件」をしっかり確認してください。

| 🗿 パスワードの変更                |              |
|---------------------------|--------------|
| 【 さん 新しいパスワードを入力してください。   |              |
| 新しいパスワード:                 |              |
| 確認入力:                     |              |
| 変更クリア                     |              |
| 【注意事項】パスワードの入力条件          |              |
| 使用可能文字は、半角英数字・特殊記号(!#\$%& | を用いて下さい。     |
| パスワードは、8~16文字で設定して下さい。    |              |
| パスワードは、英小文字、英大文字、数字、特殊    | k記号を混在させて設定し |
| てください。                    |              |
| パスワードは、ユーザIDと同一の文字列は使用し   | 変更を行います。     |
|                           | <u> </u>     |
|                           | OK キャンセル     |
|                           |              |

手順7.以下の画面が出たら、パスワード設定は完了です。

| 🧿 パスワードの変更           |  |
|----------------------|--|
| 【 うん パスワード変更が終了しました。 |  |
|                      |  |

登録したパスワードは、9月7日(月)から使用します。絶対に忘れないようにしてください。 忘れた場合には、別の手続きが必要となり、数日かかることがあります。